### ขั้นตอนการยื่นคำขอใบอนุญาตขายปุ๋ย ใน NSW สำหรับผู้ประกอบการ

จัดทำโดย กลุ่มควบคุมตามพระราชบัญญัติ สำนักวิจัยและพัฒนาการเกษตรเขตที่ 2 จ.พิษณุโลก โทรศัพท์ 0-5531-3162 / 084-0439675

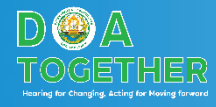

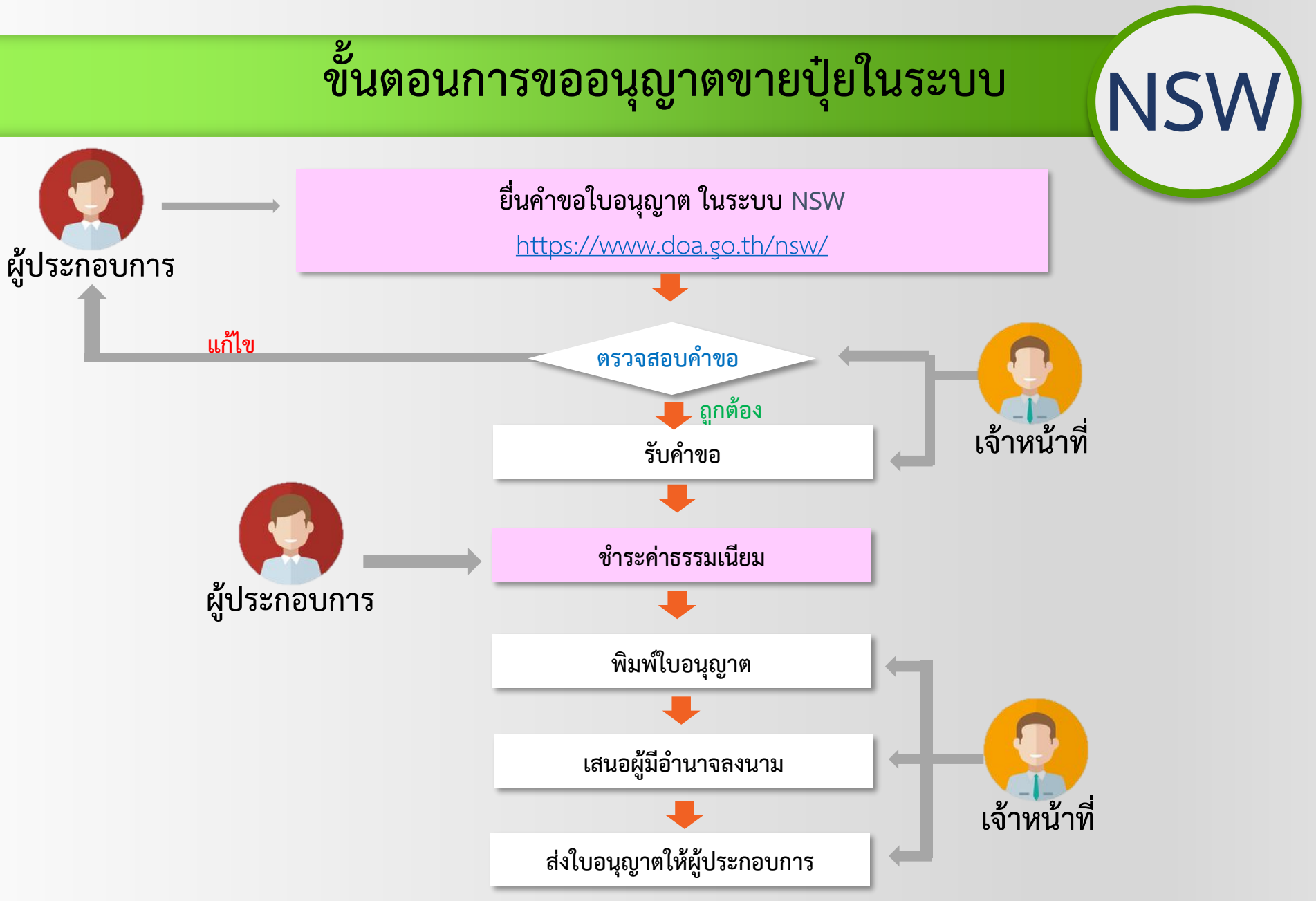

หมายเหตุ : ระยะเวลาดำเนินการ 1 วันทำการหลังจากตรวจสอบเอกสารถูกต้อง ครบถ้วน

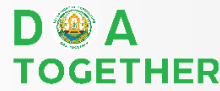

# กรณี ขอต่ออายุ

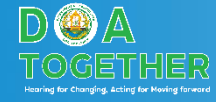

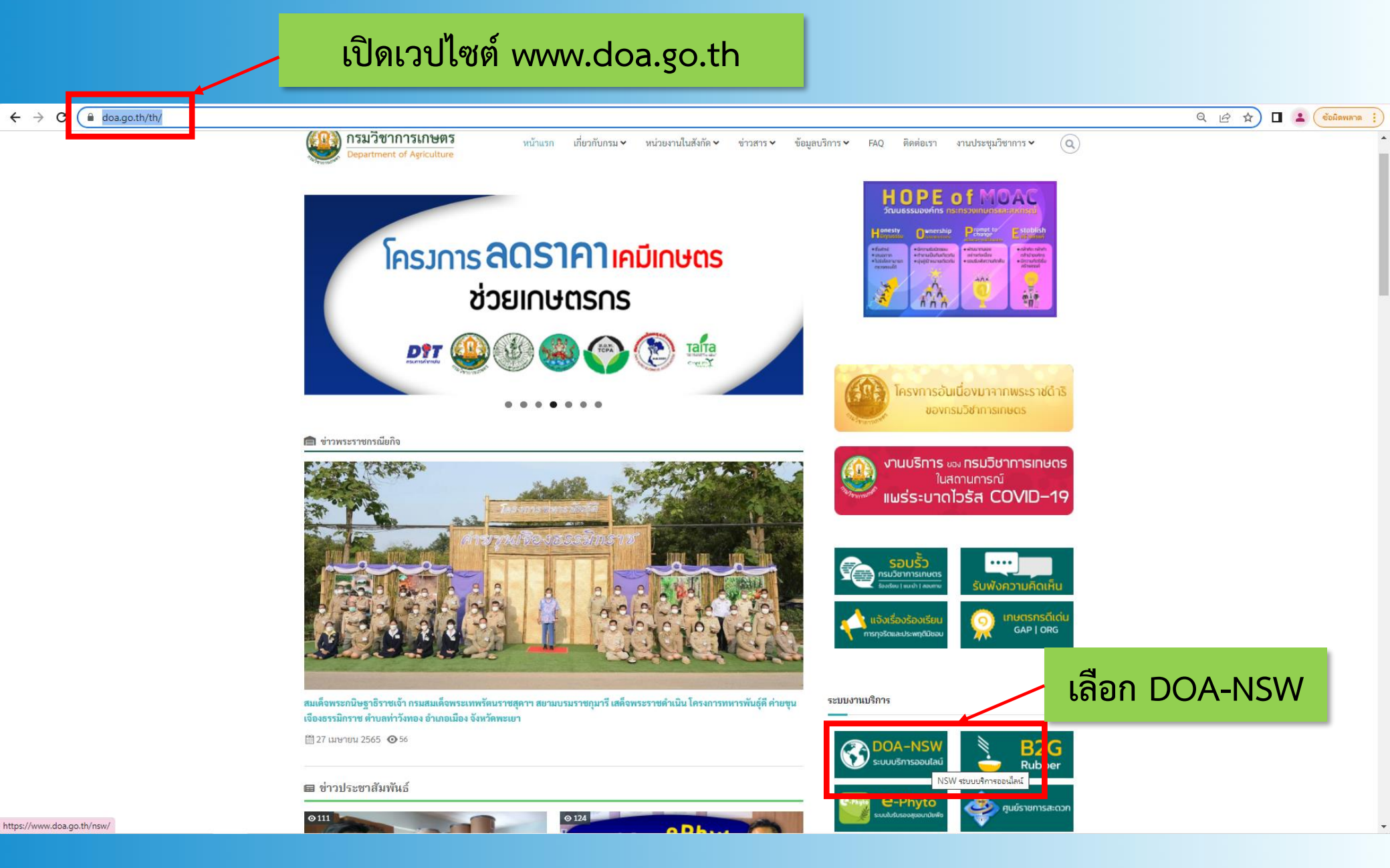

D @ A TOGETHER

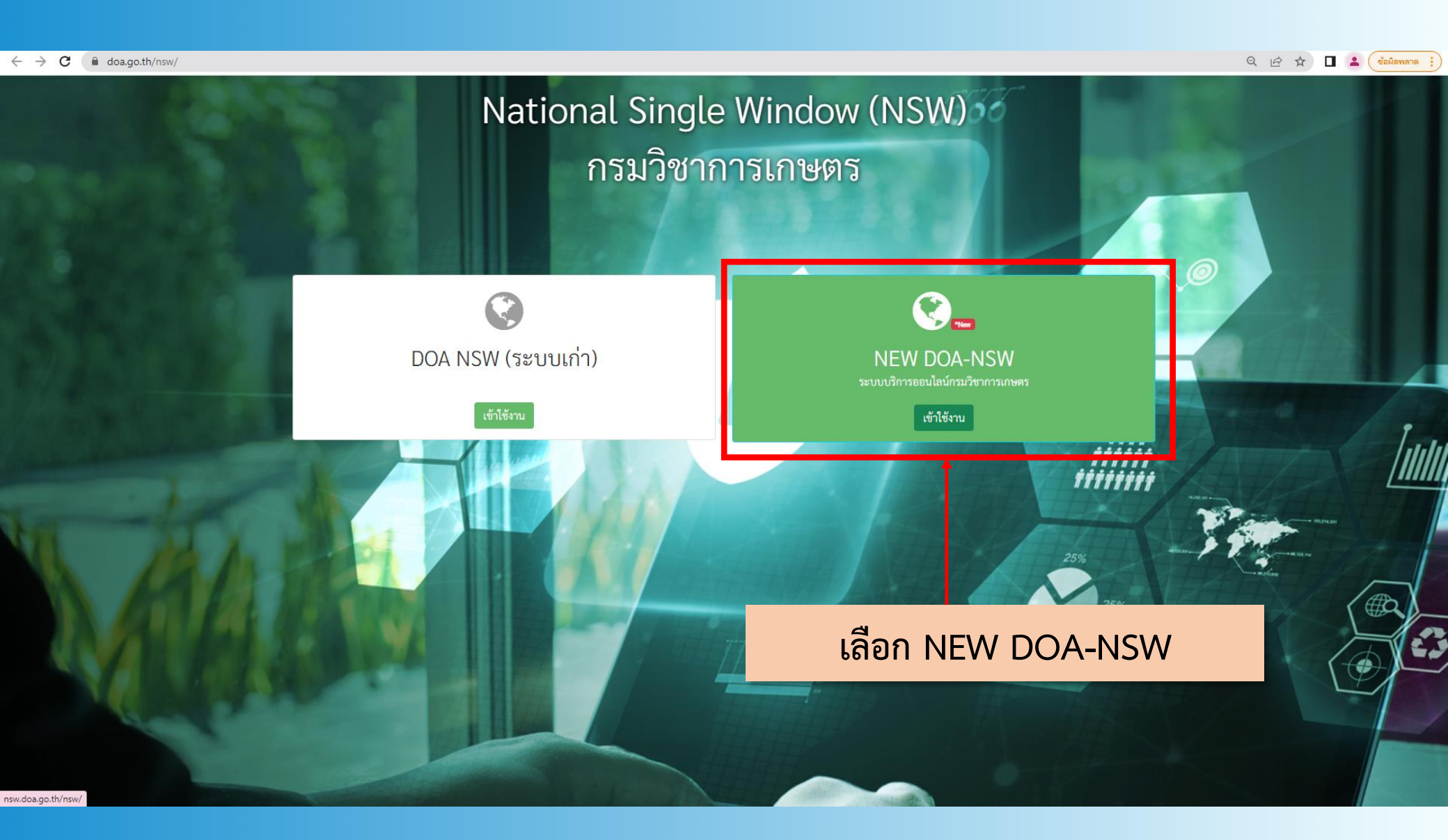

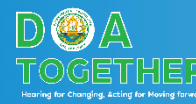

#### ใส่รหัสผู้ใช้งาน และรหัสผ่าน

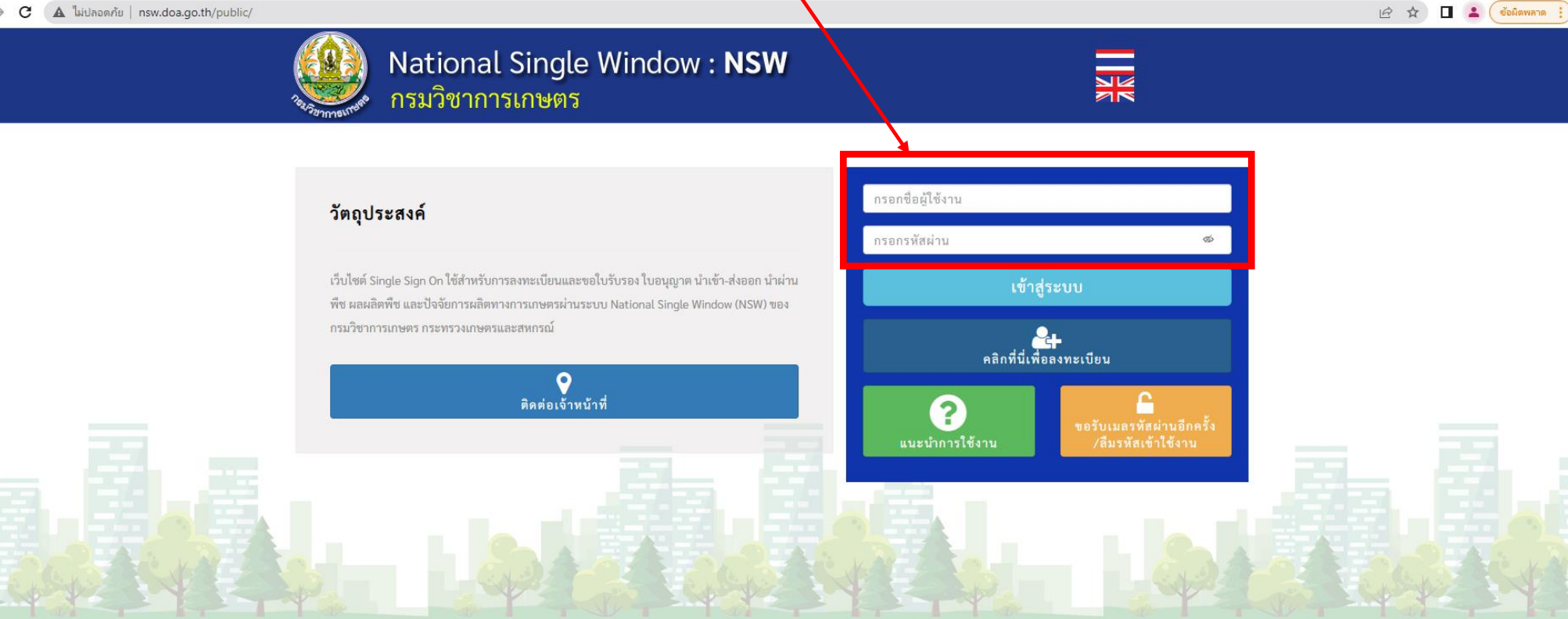

สงวนลิขสิทธิ์ ©2563- ระบบ National Single Window : NSW - All rights reserved | กรมวิชาการเกษตร

nsw.doa.go.th/public/#

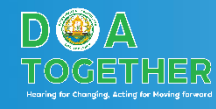

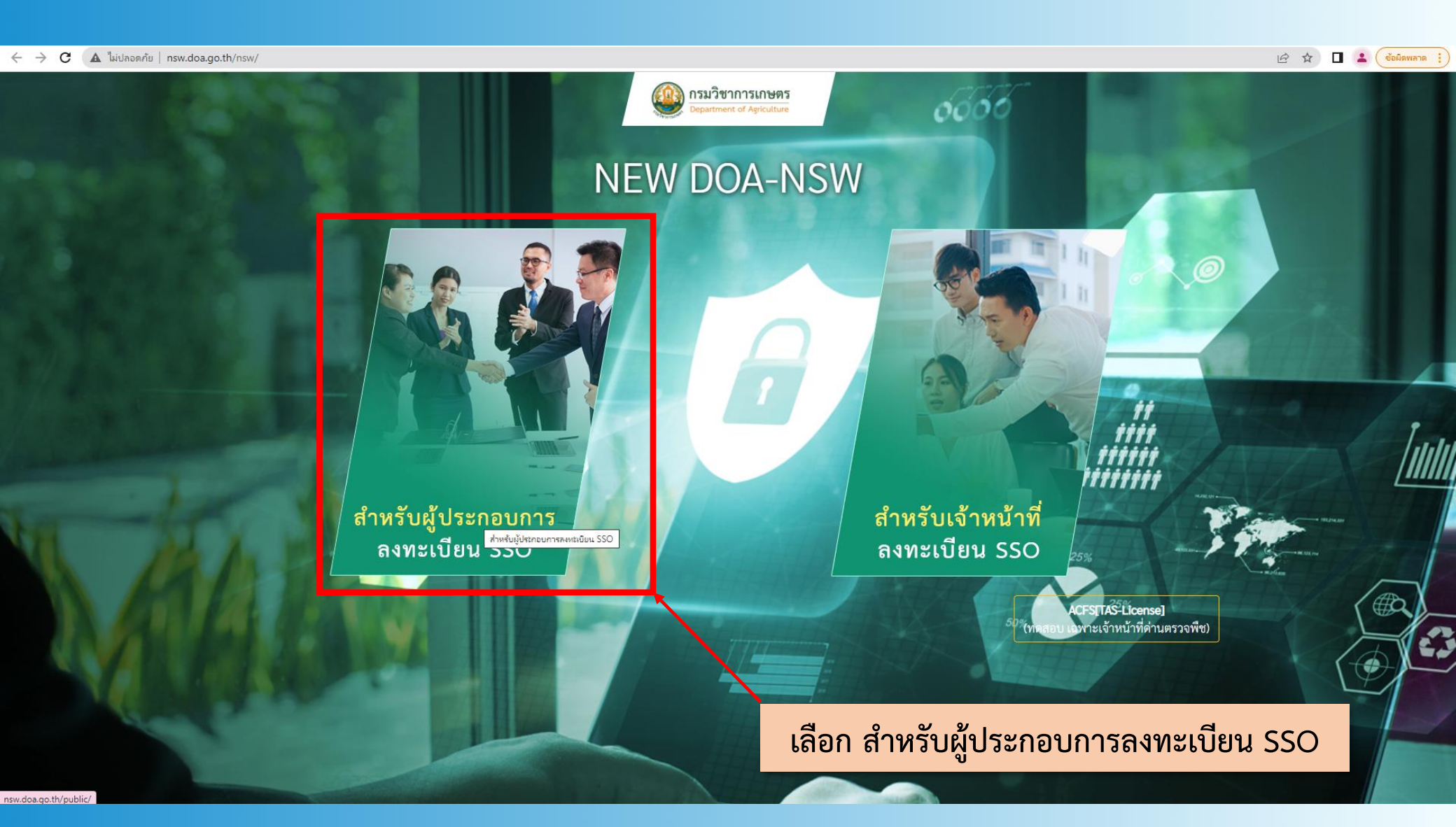

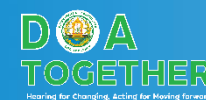

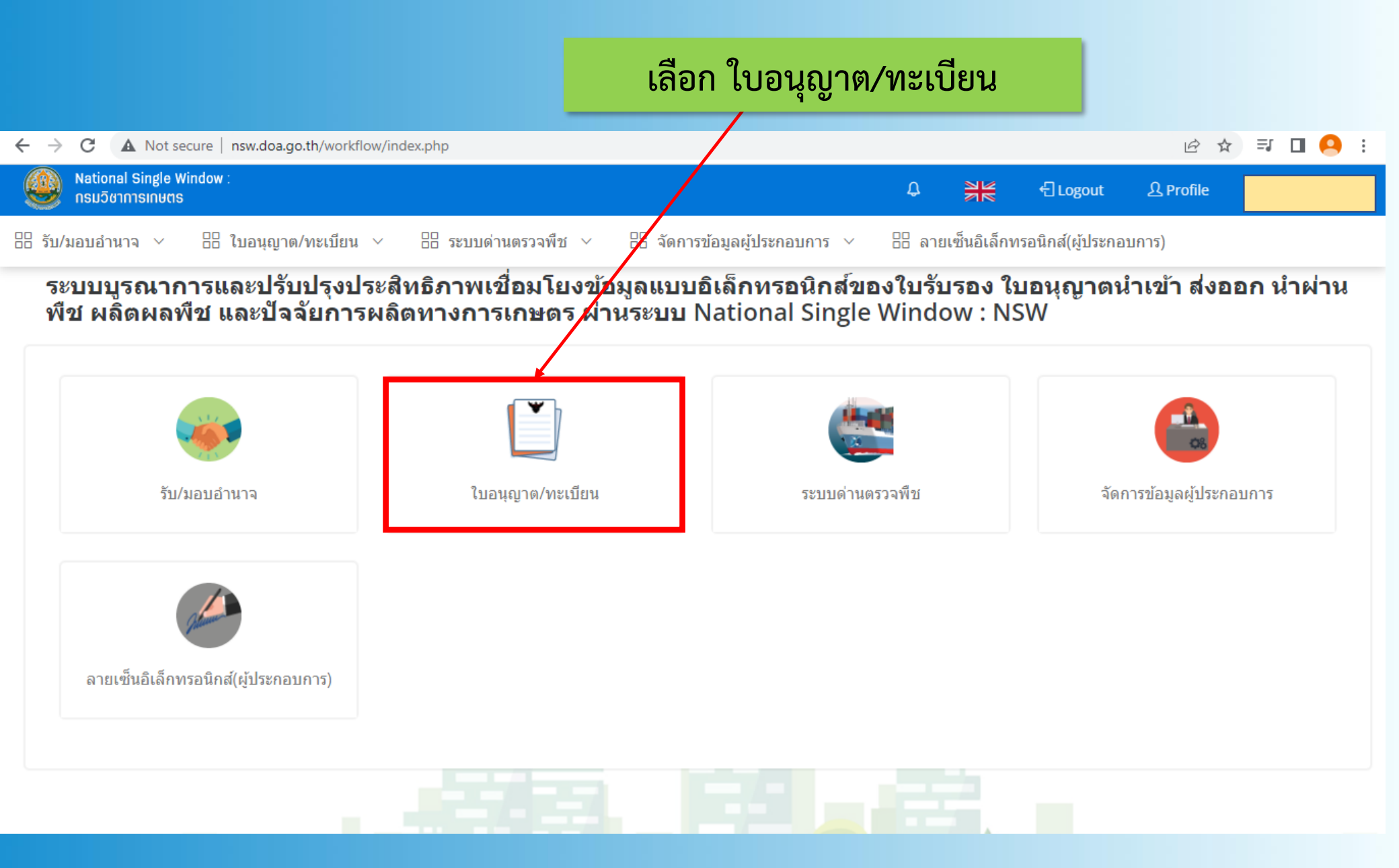

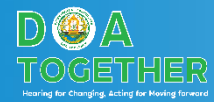

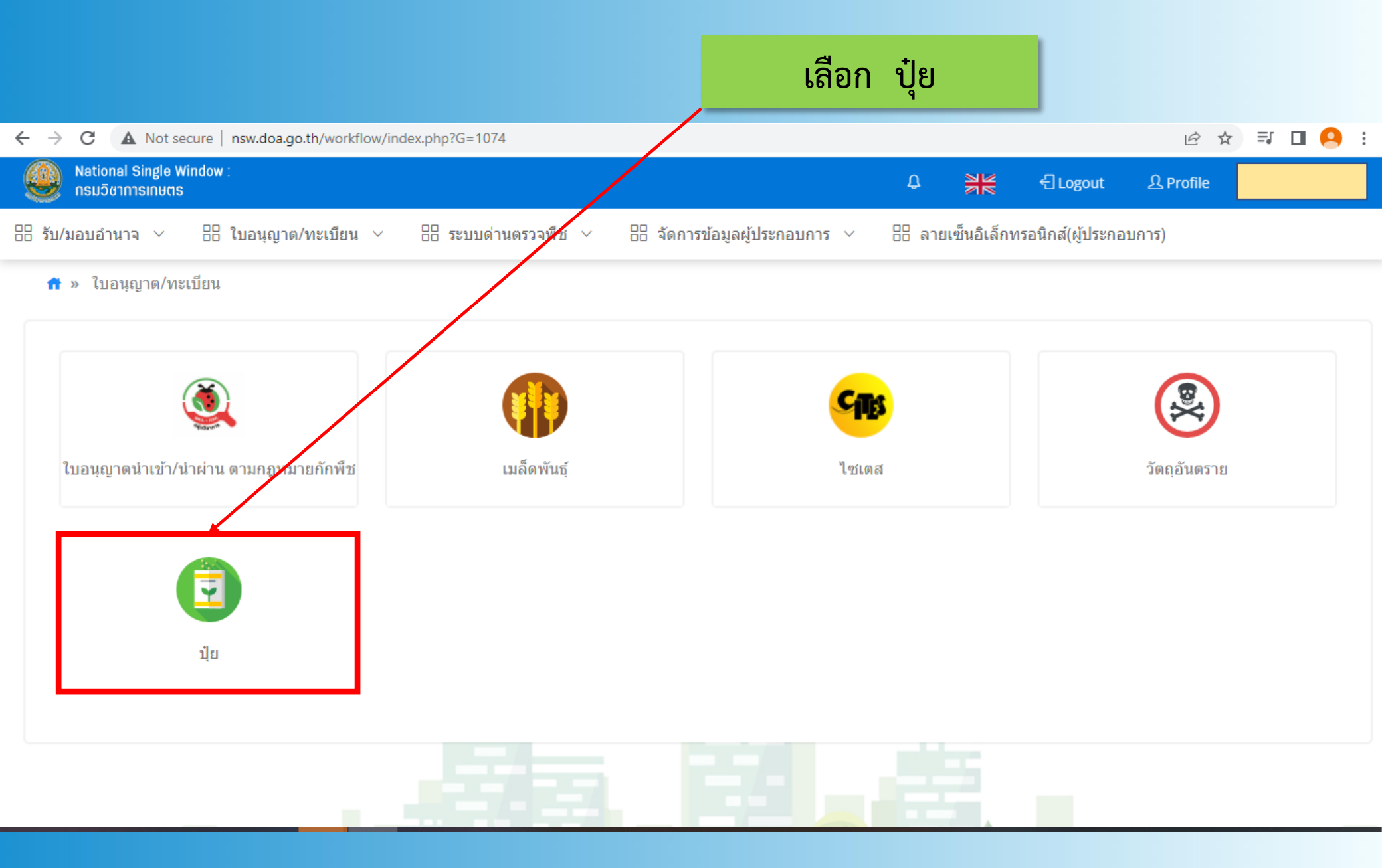

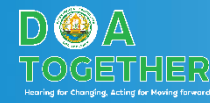

#### เลือก คำขอต่ออายุใบอนุญาตเกี่ยวกับปุ๋ย

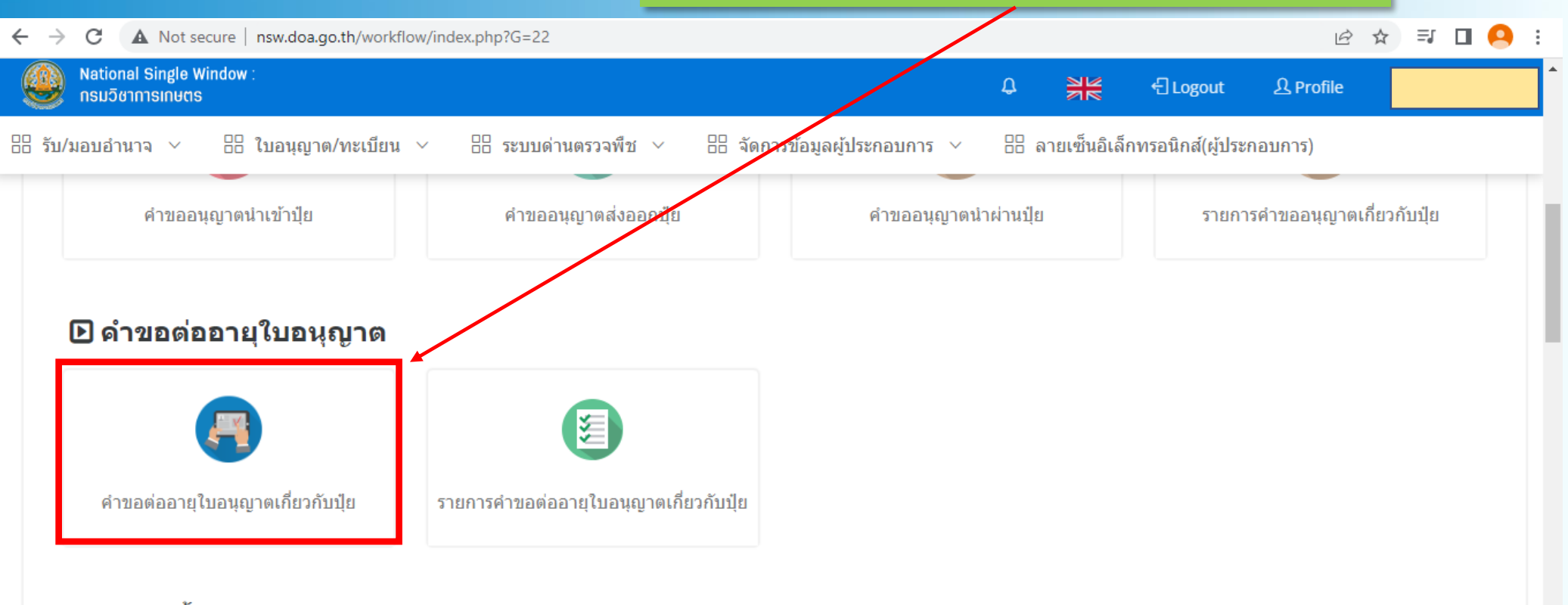

#### 🕒 ดำขอขึ้นทะเบียนปุ๋ย

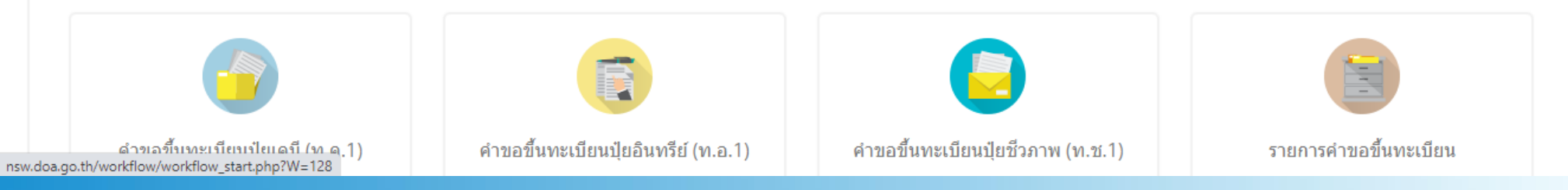

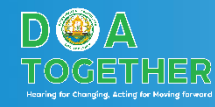

#### ตรวจสอบข้อมูลส่วนบุคคลหากไม่ถูกต้อง ให้ติดต่อเจ้าหน้าที่เพื่อแก้ไข

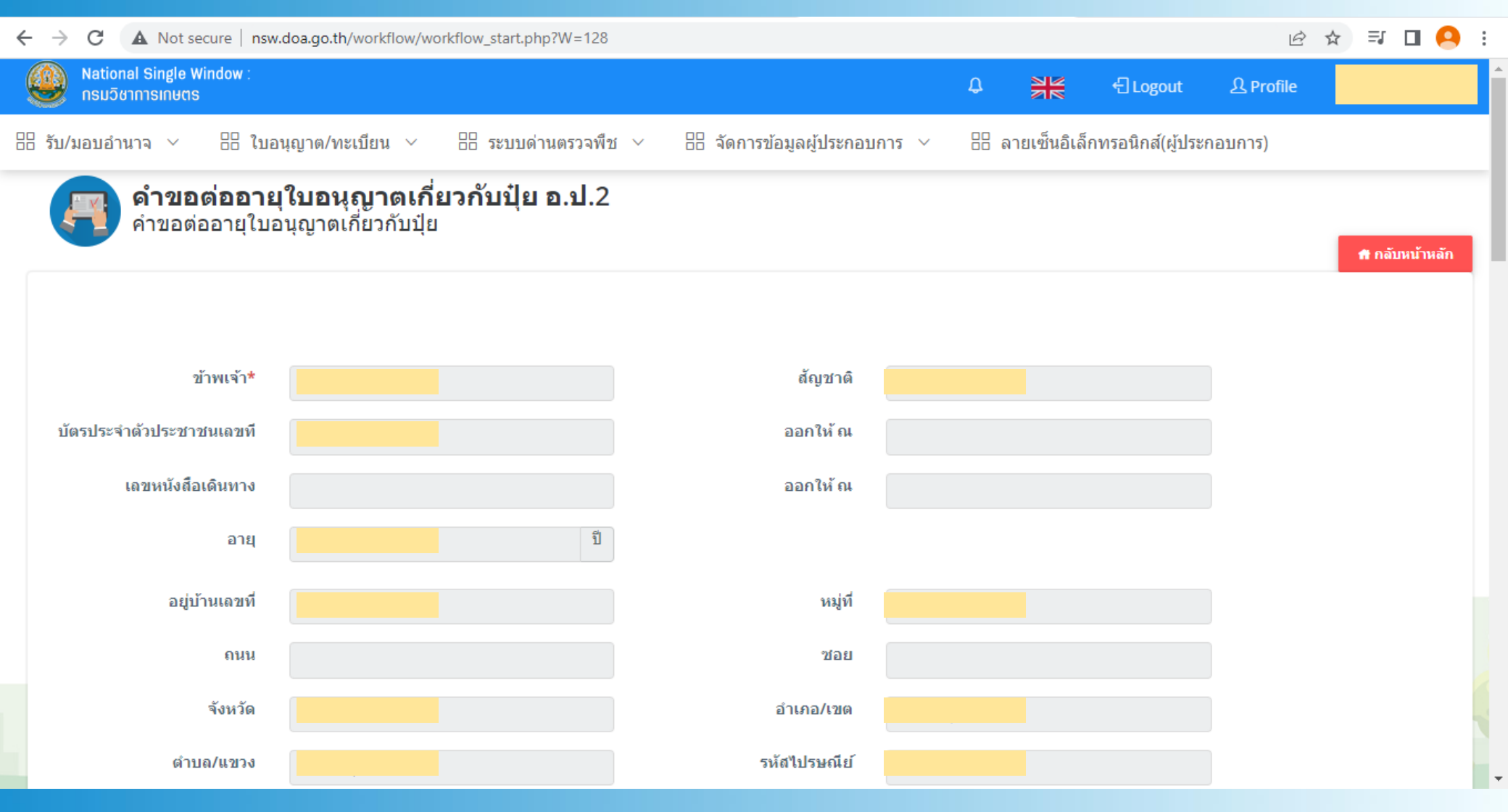

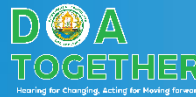

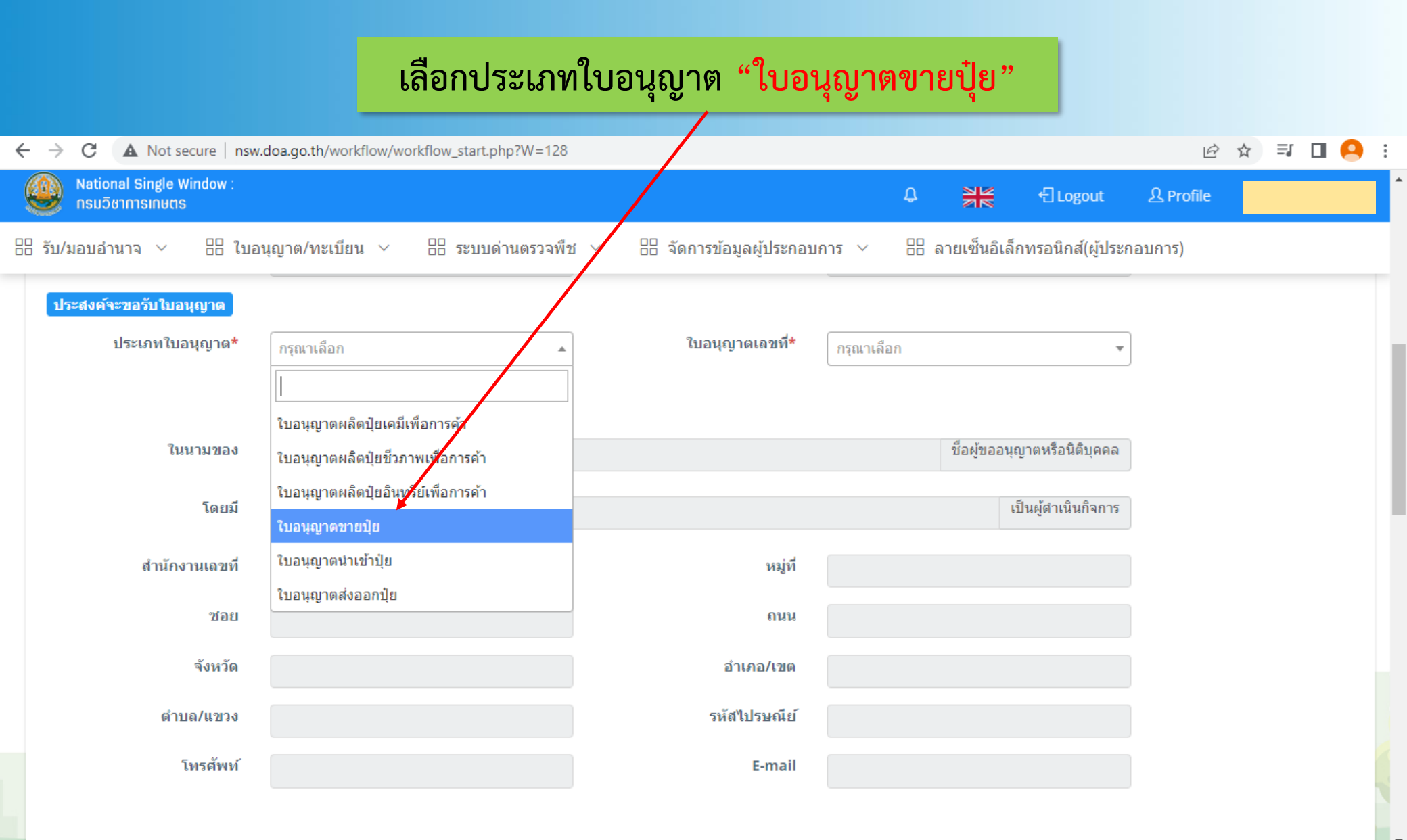

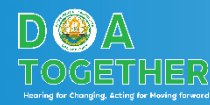

#### ้เลือกหน่วยงาน หมายถึงหน่วยงานในจังหวัดที่<u>ร้านค้าท่านตั้งอยู่</u>

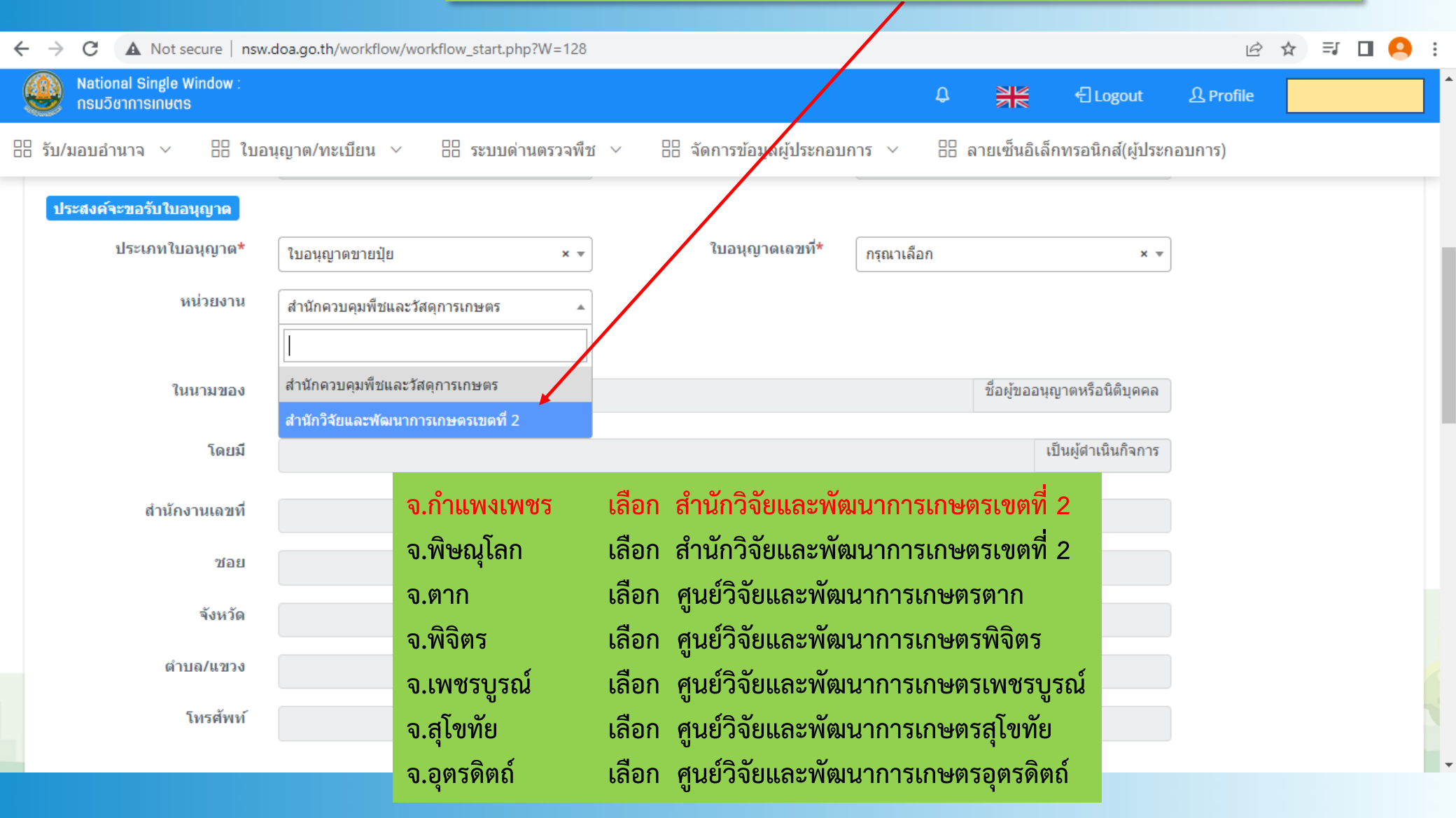

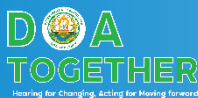

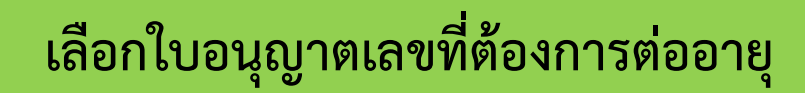

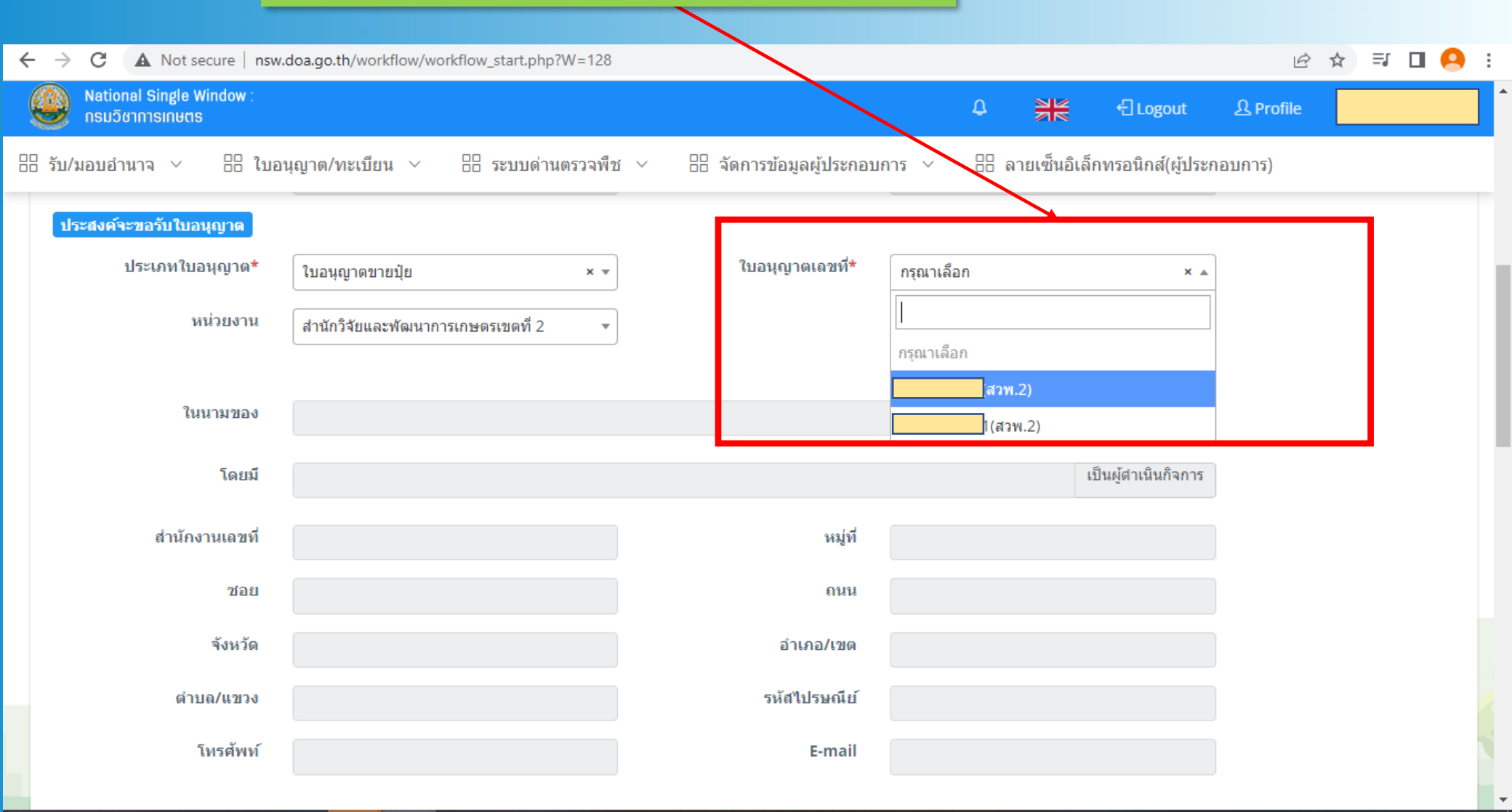

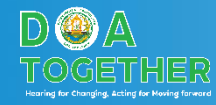

#### ตรวจสอบข้อมูลใบอนุญาต

| $\leftarrow$ $\rightarrow$ C ( A Not secure   nsw.c                | doa.go.th/workflow/workflow_start.php?W=128                 |                     |                                           |                     | 12 12     | 🗊 🖪 😣 i |
|--------------------------------------------------------------------|-------------------------------------------------------------|---------------------|-------------------------------------------|---------------------|-----------|---------|
| National Single Window :<br>กรมวิชาการเกษตร                        |                                                             |                     | ¢ 💥                                       | 년 Logout            | 요 Profile |         |
| 🗄 รับ/มอบอำนาจ \vee 🚦 ใบอน                                         | นุญาต/ทะเบียน 🗸 🗄 ระบบด่านตรวจพืช 🕚                         | <ul> <li></li></ul> | <ul> <li>&gt; === ลายเซ็นอิเล้</li> </ul> | กทรอนิกส์(ผู้ประก   | อบการ)    |         |
| <mark>ประสงค์จะขอรับใบอนุญาด</mark><br>ประเภทใบอนุญาต*<br>หน่วยงาน | ใบอนุญาตขายปุ๋ย × ▼<br>สำนักวิจัยและพัฒนาการเกษตรเขตที่ 2 ▼ | ใบอนุญาตเลขที*      | (สวพ.2)                                   | X T                 |           |         |
| ในนามของ                                                           |                                                             |                     | ชื่อผู้ขออนุ                              | ญาตหรือนิติบุคคล    |           |         |
| โดยมี                                                              |                                                             |                     |                                           | เป็นผู้ตำเนินกิจการ |           |         |
| สำนักงานเฉขที่                                                     |                                                             | หมู่ที              |                                           |                     |           |         |
| ช่อย                                                               | -                                                           | ถนน                 |                                           |                     |           |         |
| จังหวัด                                                            |                                                             | อำเภอ/เขด           |                                           |                     |           |         |
| ดำบล/แขวง                                                          |                                                             | รหัสไปรษณีย์        |                                           |                     |           | 8       |
| โทรศัพท์                                                           |                                                             | E-mail              |                                           |                     |           |         |

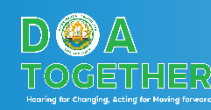

#### แนบเอกสารประกอบคำขอ

| ← → C ▲ Not secure   nsw.doa.go.th/workflow/workflow_start.php?W=128                                                | ic ☆ ₹ 🖬 🖪 😣 :                                                                                     |  |  |  |  |  |  |  |
|----------------------------------------------------------------------------------------------------|----------------------------------------------------------------------------------------------------|--|--|--|--|--|--|--|
| National Single Window :<br>กรมวิชาการเกษตร                                                                         | 우 원동 윈 Logout 요 Profile                                                                            |  |  |  |  |  |  |  |
| ::::::::::::::::::::::::::::::::::::                                                                                | 🗄 จัดการข้อมูลผู้ประกอบการ 🗸 🔠 ลายเซ็นอิเล็กทรอนิกส์(ผู้ประกอบการ)                                 |  |  |  |  |  |  |  |
| พร้อมกับคำขอนี้ ข้าพเจ้าได้ส่งมอบหลักฐานต่างๆ มาด้วยคือ                                                             |                                                                                                    |  |  |  |  |  |  |  |
| หลักฐานอื่นที่ยื่นพร้อมกับคำขอนี้                                                                                   |                                                                                                    |  |  |  |  |  |  |  |
| (1) เอกสารแสดงการเป็นเจ้าของกิจการ ใบอนุญาตประกอบกิจการ กรณีเป็นนิติบุคคลให้ส่งหนังสือรับร<br>อนุญาตและวัตถุประสงค์ | อง หรือสำเนาหนังสือรับรองของสำนักงานทะเบียนหุ้นส่วนบริษัทแสดงผู้มีอำนาจทำการแทนนิติบุคคลผู้ขอรับใบ |  |  |  |  |  |  |  |
| 🖸 (2) สำเนาใบทะเบียนการค้าหรือทะเบียนพาณิชย์                                                                        |                                                                                                    |  |  |  |  |  |  |  |
| (3) สำเนาบัตรประจำด้วประชาชน/ใบสำคัญประจำตัวคนต่างด้าว ของผู้ขออนุญาต                                               |                                                                                                    |  |  |  |  |  |  |  |
| 📃 (4) สำเนาบัตรประจำด้วผู้เสียภาษีอากร ของผู้ขออนุญาต/นิติบุคคล                                                     |                                                                                                    |  |  |  |  |  |  |  |
| 📃 (5) หนังสือมอบอำนาจ ในกรณีที่มีการมอบอำนาจให้ผู้อื่นกระทำแทน พร้อมเอกสารแสดงตน                                    |                                                                                                    |  |  |  |  |  |  |  |
| 🗌 (6) แผนที่สถานที่เก็บปุ๋ย (ถ้ามี)                                                                                 |                                                                                                    |  |  |  |  |  |  |  |
| หลักฐานเพิ่มเดิมสำหรับการขอใบอนุญาตผลิตเพื่อการค้า                                                                  |                                                                                                    |  |  |  |  |  |  |  |
| 🦳 (7) สำเนาใบอนุญาตตั้งโรงงาน (ถ้ามี)                                                                               |                                                                                                    |  |  |  |  |  |  |  |
| 📃 (8) สำเนาใบอนุญาตประกอบกิจการโรงงานจากกระทรวงอุตสาหกรรม (ถ้ามี)                                                   | แหกนาเพยาถกาย แยาหมดายก่อ เหมาดอห                                                                  |  |  |  |  |  |  |  |
| 🦳 (9) สำเนาสัญญาเท่า หรือ หนังสือยินยอมให้ใช้สถานที่                                                                | -                                                                                                  |  |  |  |  |  |  |  |

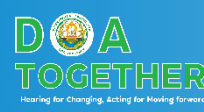

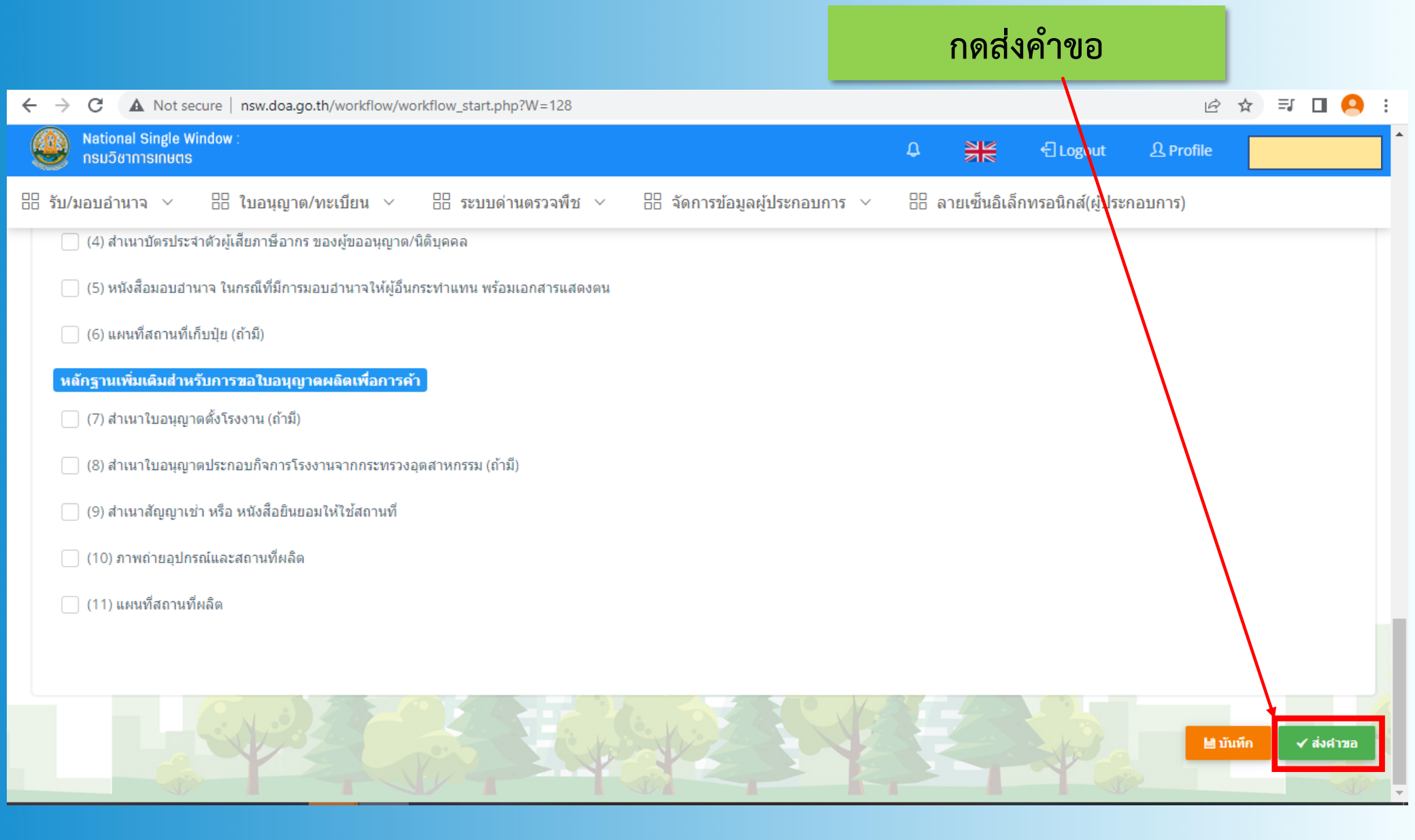

รอเจ้าหน้าที่ดำเนินการตรวจสอบ และออกใบแจ้งหนี้เพื่อชำระค่าธรรมเนียม

## กรณี ขอใหม่

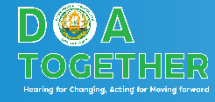

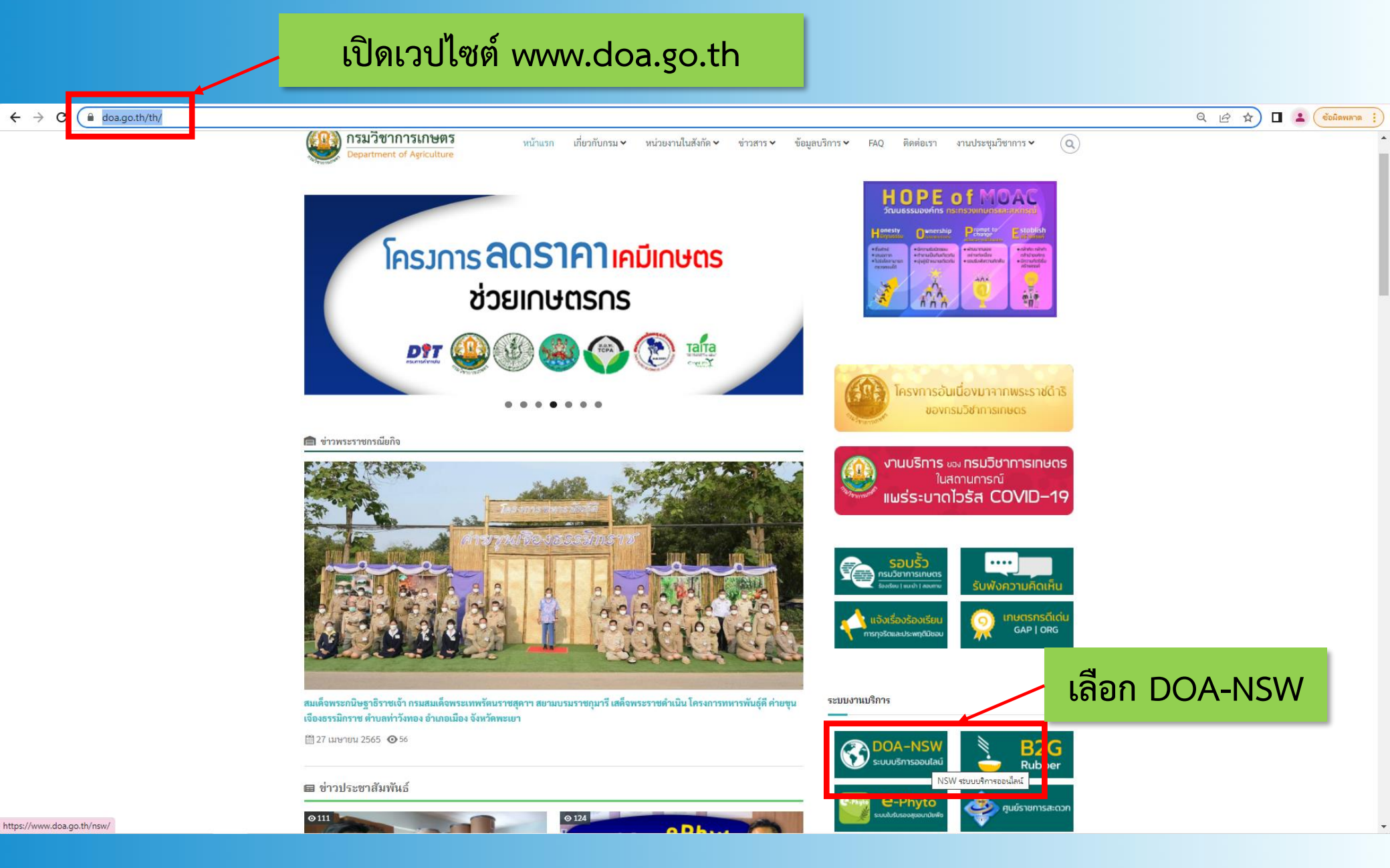

D @ A TOGETHER

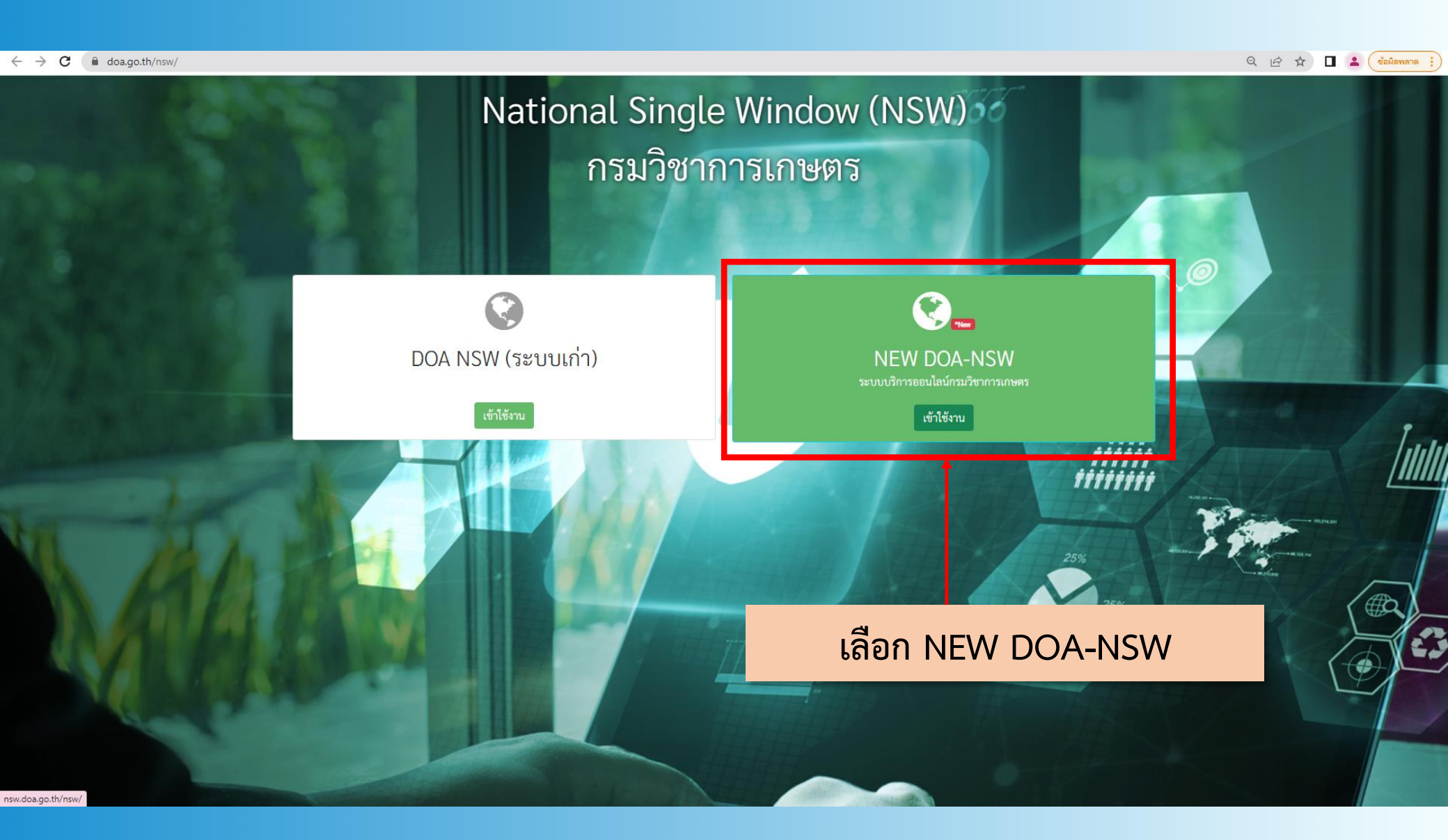

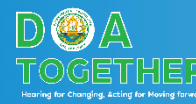

#### ใส่รหัสผู้ใช้งาน และรหัสผ่าน

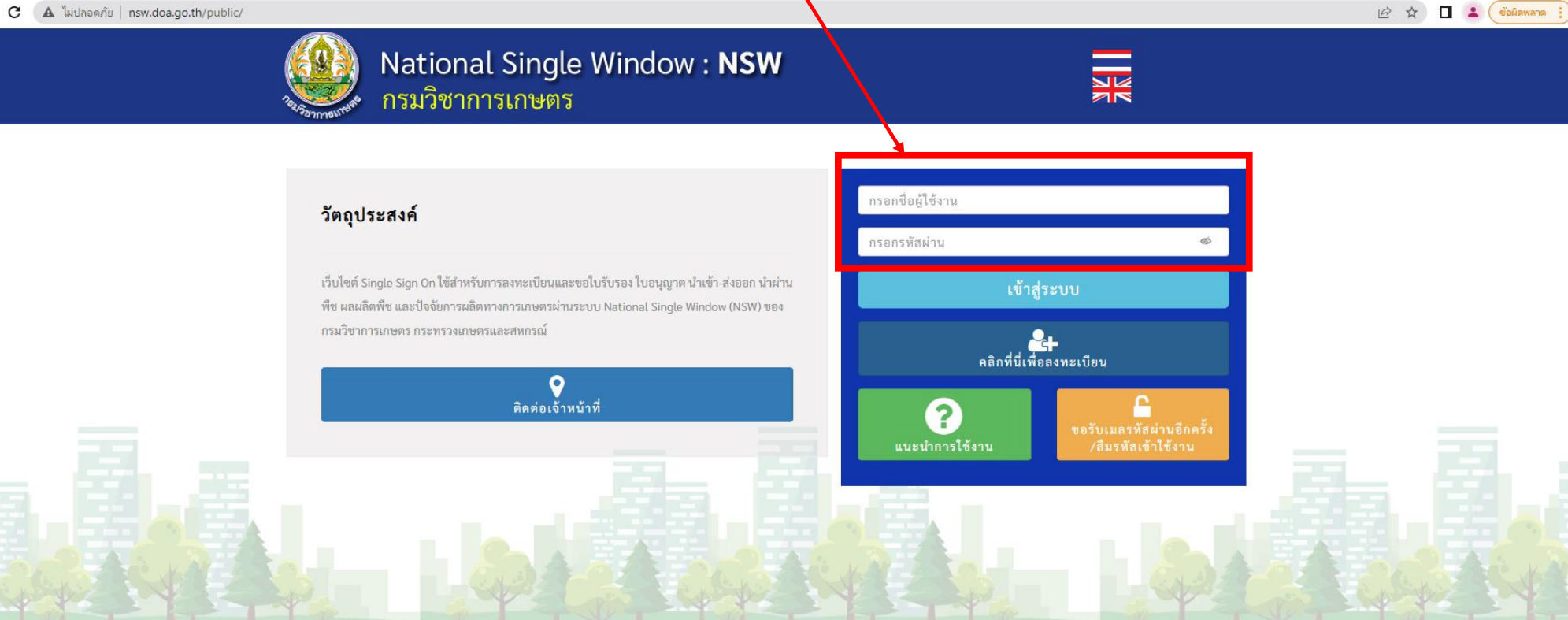

สงวนลิขสิทธิ์ ©2563- ระบบ National Single Window : NSW - All rights reserved | กรมวิชาการเกษตร

nsw.doa.go.th/public/#

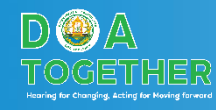

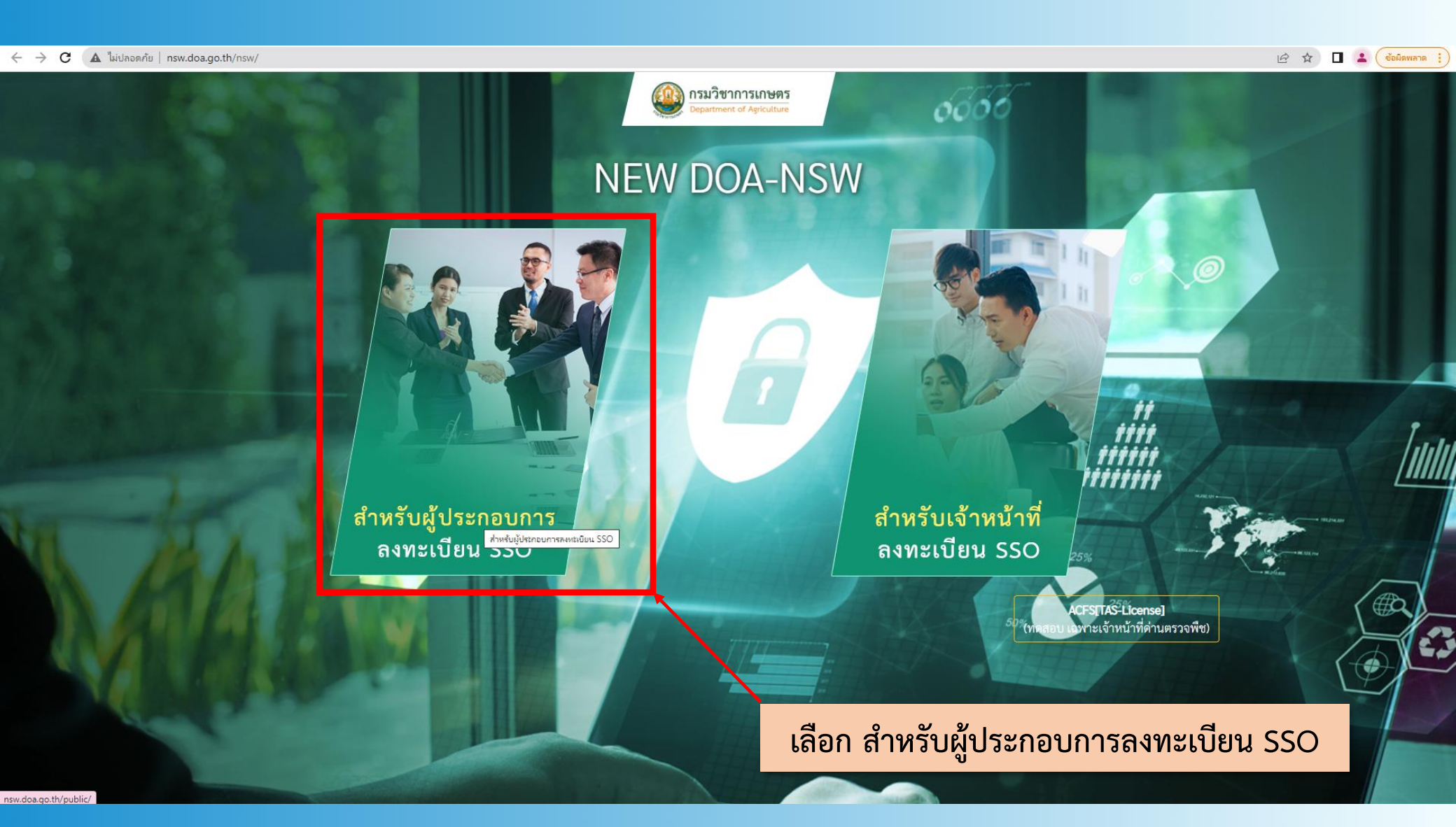

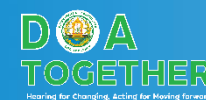

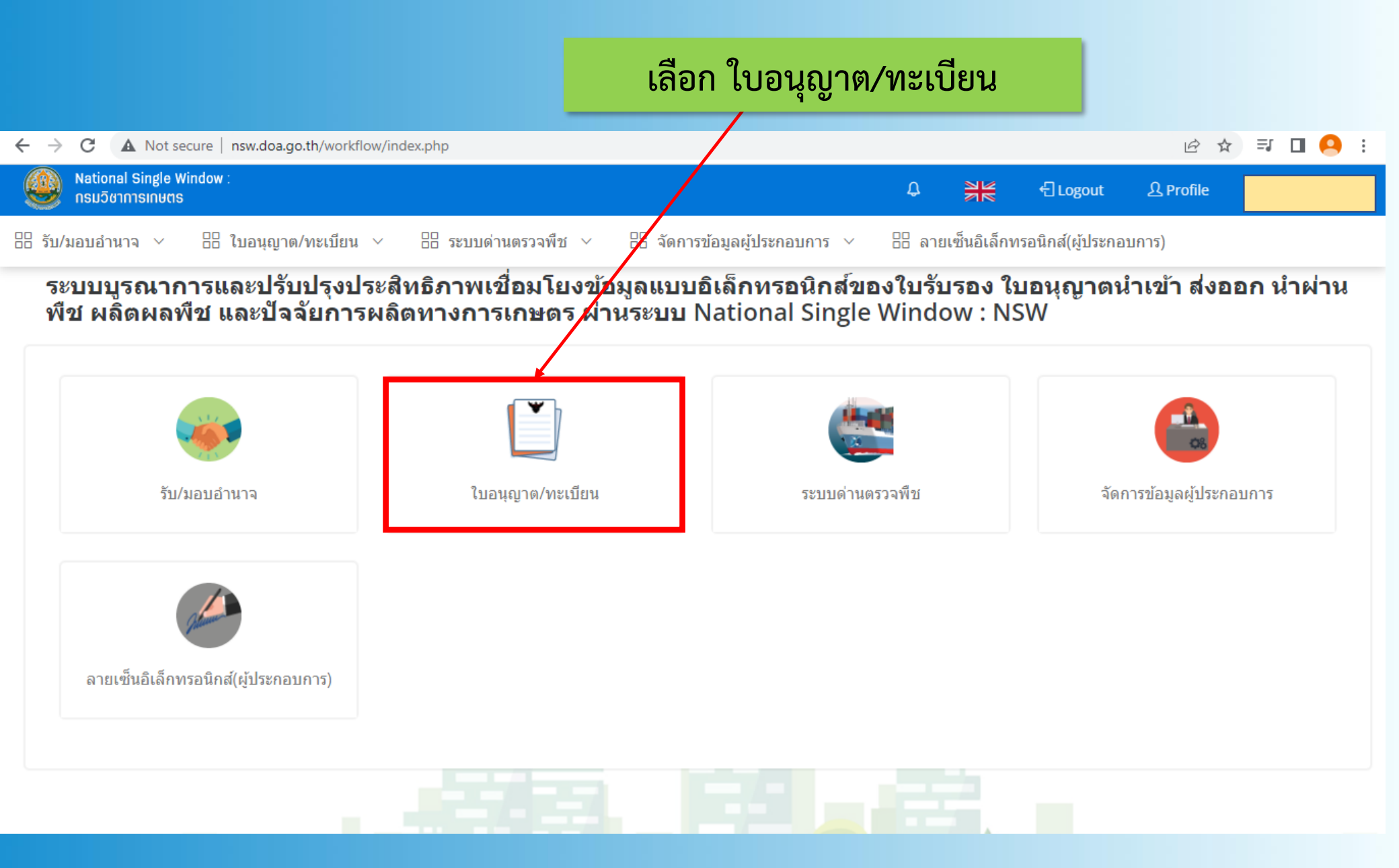

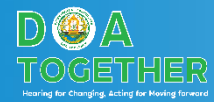

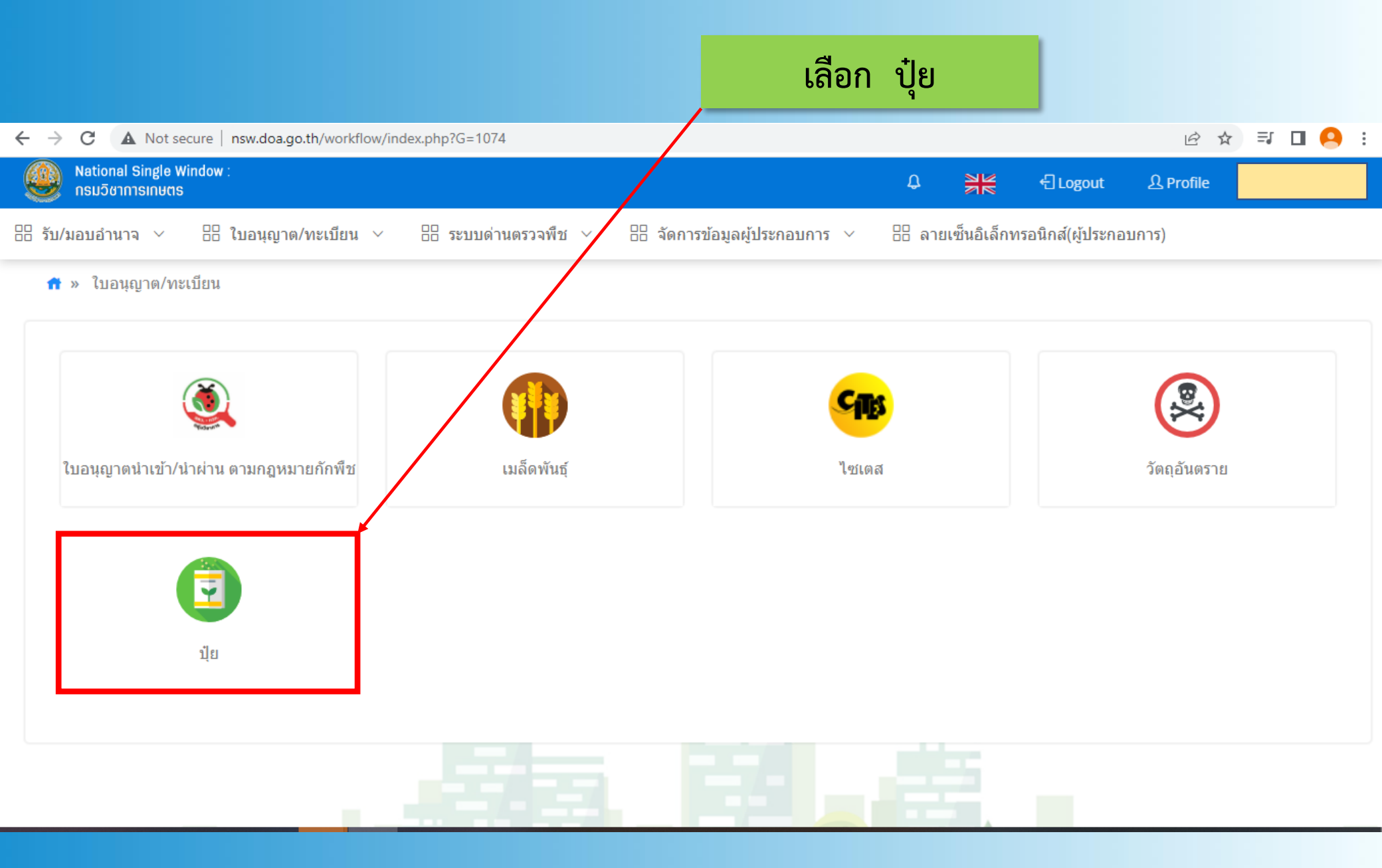

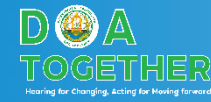

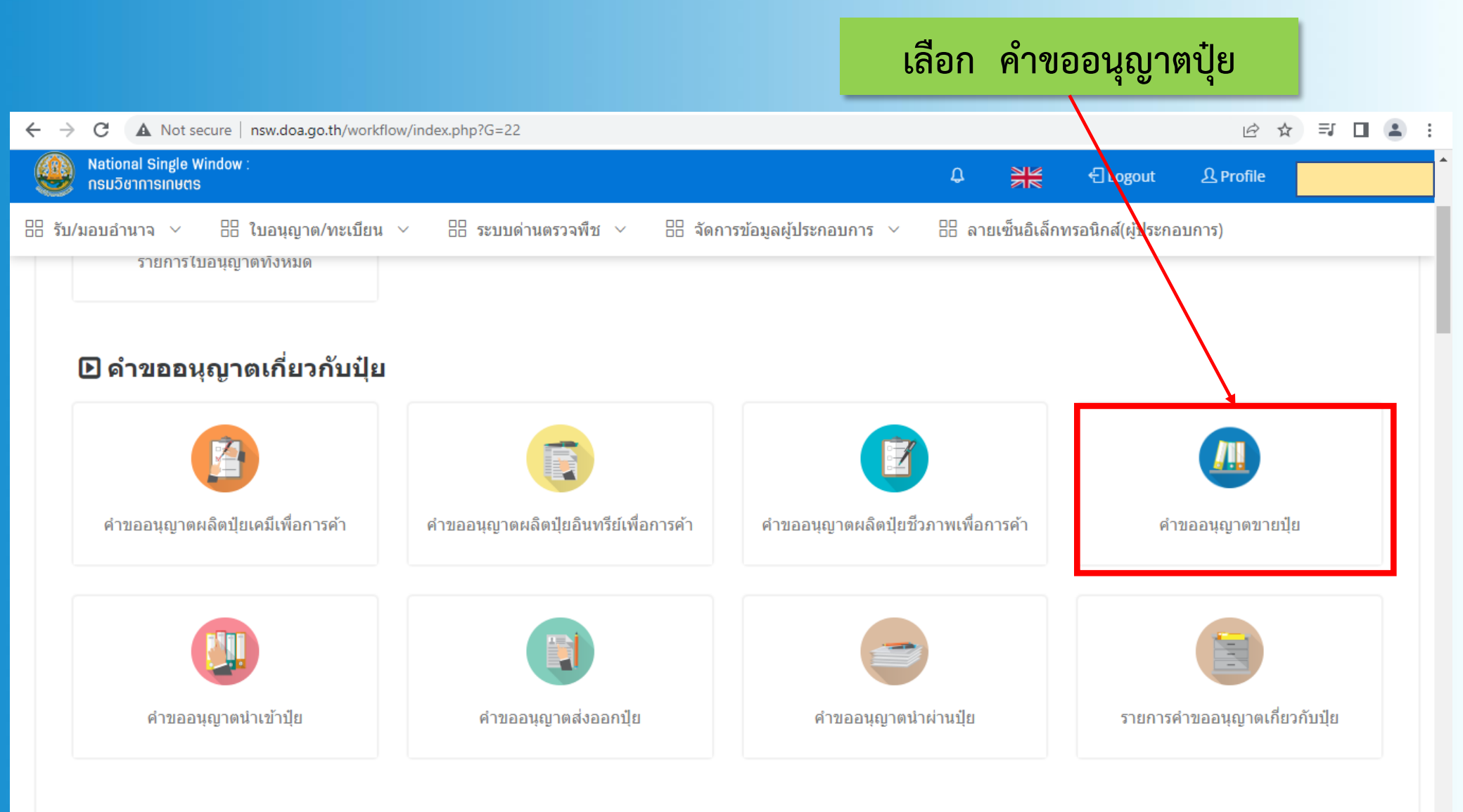

nsw.doa.go.th/workflow/workflow\_start.php?W=154

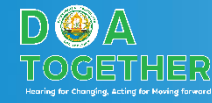

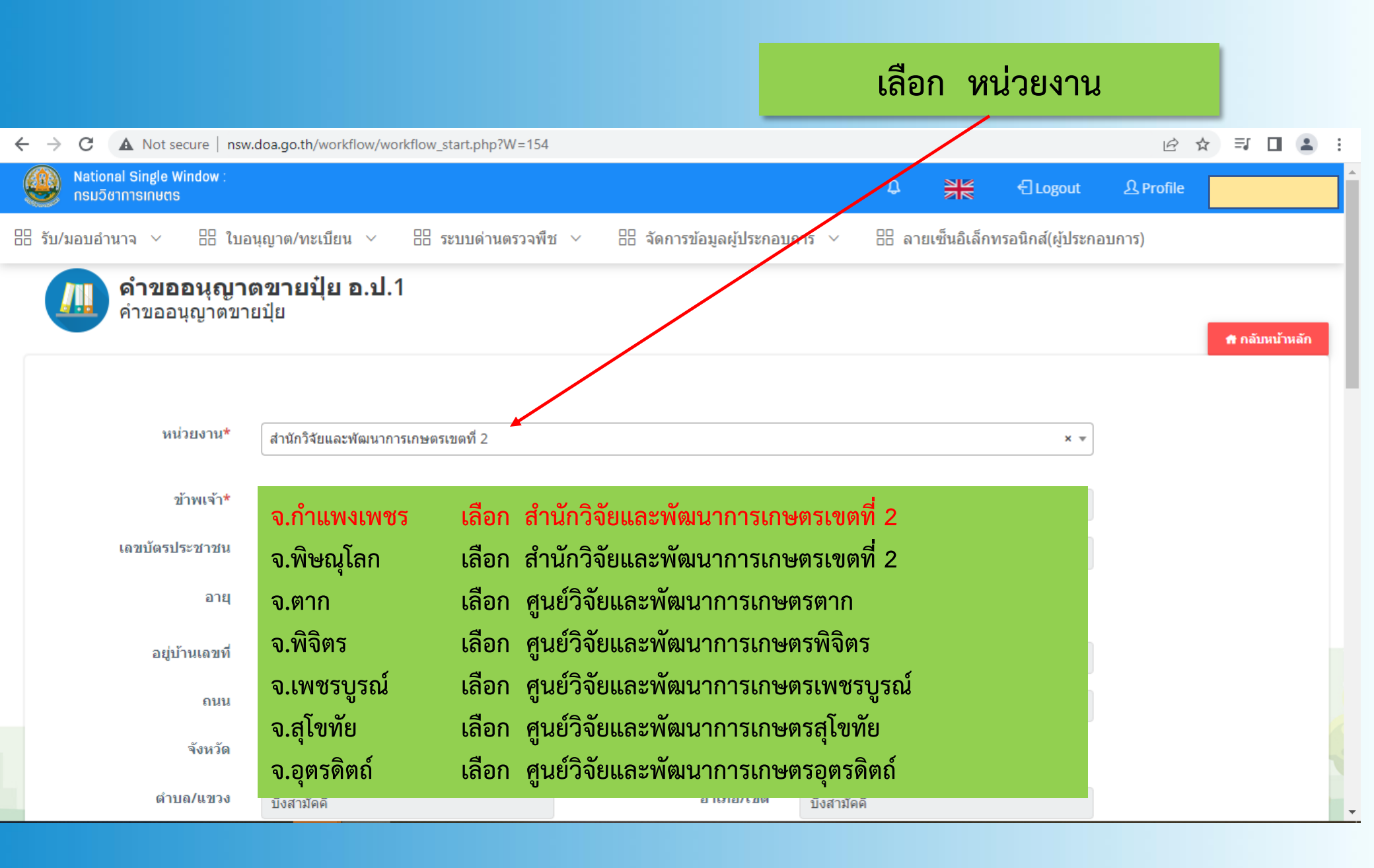

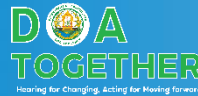

#### ข้อมูลของผู้ยื่นคำขอ

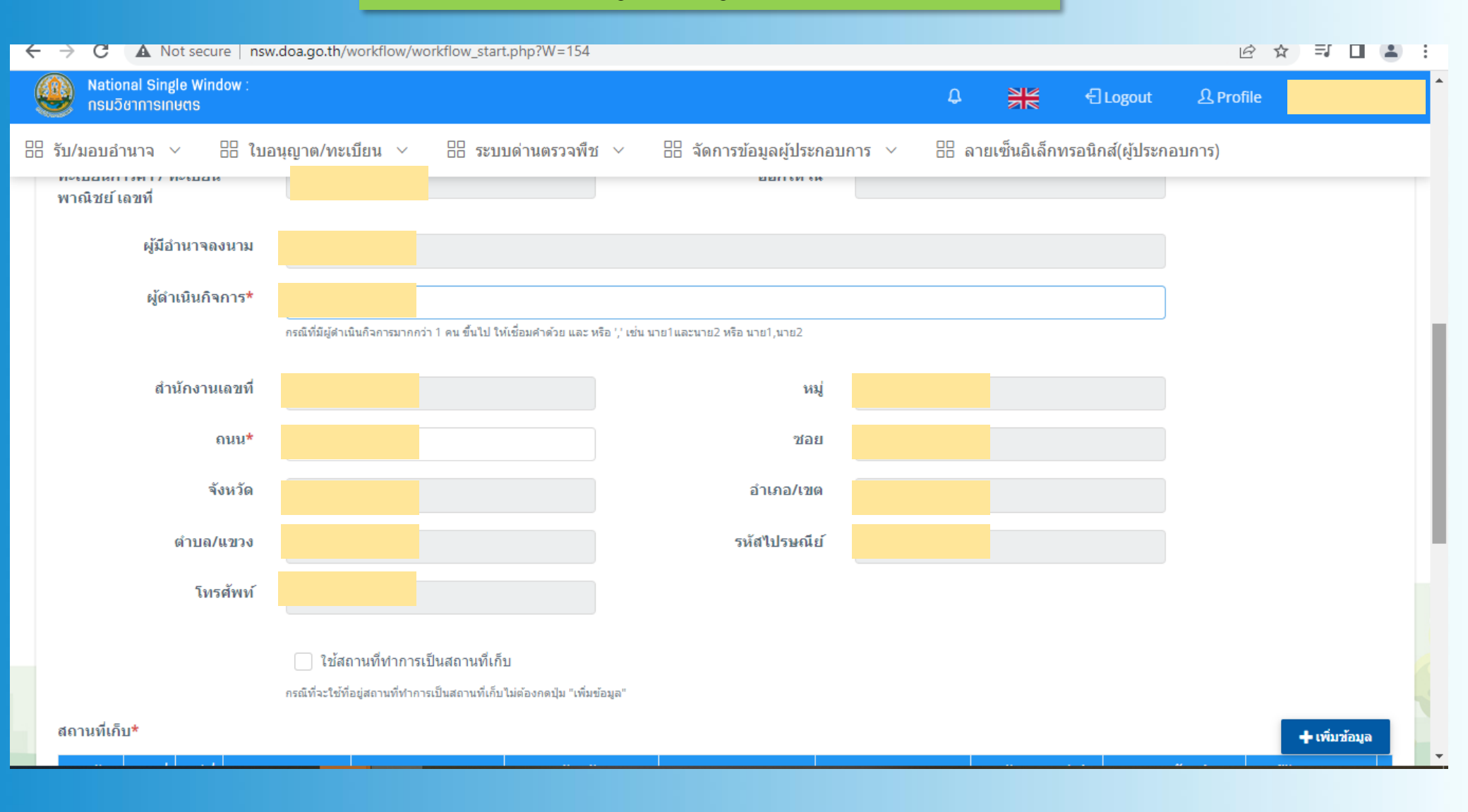

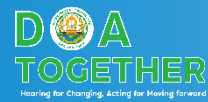

#### ตรวจสอบข้อมูล และแนบเอกสารประกอบคำขอ

| ← | $\rightarrow$                                                   | C 🔺                     | Not se              | cure   | nsw.d      | oa.go.th/                | workflo                | w/work                  | flow_st                | art.php?W               | V=154           |            |          |         |            |       |           |         |           |           |          |            |         |             | Ē       | ☆      | ≡J        |       |  | : |
|---|-----------------------------------------------------------------|-------------------------|---------------------|--------|------------|--------------------------|------------------------|-------------------------|------------------------|-------------------------|-----------------|------------|----------|---------|------------|-------|-----------|---------|-----------|-----------|----------|------------|---------|-------------|---------|--------|-----------|-------|--|---|
| Ś |                                                                 | lational<br>ารมวิชาก    | Single W<br>ารเกษตร | indow  |            |                          |                        |                         |                        |                         |                 |            |          |         |            |       |           | Ļ       | 3         |           |          | € Logo     | out     | <u>ቢ</u> Pr | ofile   |        |           |       |  |   |
|   | รับ/มอ                                                          | อบอำนาร                 | a ∨                 |        | ใบอนุ      | ญาต/ทะเ                  | เบียน<br>              | ~                       |                        | ะบบด่านตะ               | รวจพืช          | ~          | 88 จัด   | การข้อ  | มูลผู้ประ  | กอบก  | าร 🗸      |         | ลาย       | เซ็นอิเล็ | กทรอ     | นิกส์(ผู้: | ประกอบ  | มการ)       |         |        |           |       |  |   |
|   |                                                                 |                         |                     |        | r          | ไข้สะ<br>เรณีที่จะใช้ที่ | ถานที่ทำ<br>1่อยู่สถาน | าการเป็น<br>ที่ทำการเป็ | เสถานที่เ<br>นสถานที่เ | ใเก็บ<br>เก็บไม่ต้องกด: | ปุ่ม "เพิ่มข้อม | ລ"         |          |         |            |       |           |         |           |           |          |            |         |             |         |        |           |       |  |   |
|   | สถาน                                                            | เที่เก็บ*               |                     |        |            |                          |                        |                         |                        |                         |                 |            |          |         |            |       |           |         |           |           |          |            |         |             |         |        | - เพิ่มว่ | ้อมูล |  |   |
|   | ลำดั                                                            | บ                       | เลขที               |        | ห          | มู่ที                    |                        | ชอย                     |                        | ถนน                     |                 | จังห       | กวัด     | อำ      | เภอ/เขต    | Ģ     | ำบล/แขว   | ง       | รหัสไบ    | ปรษณีย์   |          | โทรศัท     | พท์     | ผู้รับ      | ผืดชอ   | บ      |           |       |  |   |
|   |                                                                 |                         |                     |        |            |                          |                        |                         |                        |                         |                 |            |          |         |            |       |           |         |           |           |          |            |         |             |         |        | ٩         | Ť     |  |   |
|   | เอกส                                                            | สารแนบ                  |                     |        |            |                          |                        |                         |                        |                         |                 |            |          |         |            |       |           |         |           |           |          |            |         |             |         |        |           |       |  |   |
|   | (1)<br>แล                                                       | ) เอกสารเ<br>จะวัตถุประ | เสดงเป็น<br>:สงค์   | เจ้าขอ | งกิจการ    | ใบอนุญาต                 | ดประกอ                 | บกิจการ                 | กรณีเป็                | นนิติบุคคล              | ให้ส่งหนัง      | สื่อรับรอง | ง หรือสำ | แนาหนัง | เสือรับรอง | ของสำ | านักงานทะ | ะเบียนห | งุ้นส่วนข | บริษัทแส  | ดงผู้มีฮ | ำนาจท่า    | าการแทร | นนิติบุคค   | ເລຝູ້ขอ | ຈັນໃນຂ | อนุญาต    | จ     |  |   |
|   |                                                                 | (2) สำเนา               | าใบทะเบีย           | มนการเ | ค้าหรือท   | ะเบียนพา                 | ณิชย์                  |                         |                        |                         |                 |            |          |         |            |       |           |         |           |           |          |            |         |             |         |        |           |       |  |   |
|   |                                                                 | (3) สำเนา               | บัตรประจ            | ำตัวปร | ระชาชน     | /ใบสำคัญ:                | ประจำต้                | วคนต่างเ                | ด้าว ของ               | งผู้ขออนุญ              | าด              |            |          |         |            |       |           |         |           |           |          |            |         |             |         |        |           |       |  |   |
|   | 🗌 (4) สำเนาบัตรประจำตัวผู้เสียภาษีอากร ของผู้ขออนุญาต/นิติบุคคล |                         |                     |        |            |                          |                        |                         |                        |                         |                 |            |          |         |            |       |           |         |           |           |          |            |         |             |         |        |           |       |  |   |
|   |                                                                 | (5) หนังสึ              | อมอบอำ              | นาจ ใน | เกรณีที่มั | ่การมอบอ่                | ข้านาจให               | ห้ผู้อื่นกระ            | ะทำแทน                 | น พร้อมเอก              | าสารแสดง        | ดน         |          |         |            |       |           |         |           |           |          |            |         |             |         |        |           |       |  |   |

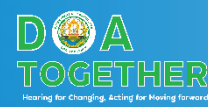

#### แนบเอกสาร

| $\leftrightarrow$ $\rightarrow$ | C A Not secure   nsw.doa.go.th/workflow/workflow_start.php?W=154                                         | 년 ☆ 팩 🛛 😩 :       |
|---------------------------------|----------------------------------------------------------------------------------------------------|-------------------|
| ٩                               | National Single Window :<br>กรมวิชาการเกษตร                                                              | Logout 요 Profile  |
| 88 <b>ร</b> ับ/                 | /มอบอำนาจ 🗸 🗄 ใบอนุญาต/ทะเบียน 🗸 🗄 ระบบด่านตรวจพืช 🗸 🗄 จัดการข้อมูลผู้ประกอบการ 🗸 🗄 ลายเซ็นอิเล็กทรอนิกเ | าส์(ผู้ประกอบการ) |
|                                 | 1 🔀 3.ทะเบียนพาณิชย์.pdf                                                                                 | ີສ ລນ             |
| C                               | (3) สำเนาบัตรประจำตัวประชาชน/ใบสำคัญประจำตัวคนต่างด้าว ของผู้ขออนุญาต                                    |                   |
|                                 | แนบไฟล์*                                                                                                 | + เพื่ม           |
|                                 | ลำดับ ไฟล์แนบ (Attached file)                                                                            |                   |
|                                 | 1 🔀 1.บัตรประชาชน.pdf                                                                                    | t au              |
|                                 | (4) สำเนาบัตรประจำตัวผู้เสียภาษีอากร ของผู้ขออนุญาต/นิติบุคคล                                            |                   |
|                                 | (5) หนังสือมอบอำนาจ ในกรณีที่มีการมอบอำนาจให้ผู้อื่นกระทำแทน พร้อมเอกสารแสดงตน                           |                   |
| C                               | (6) แผนที่สถานที่เก็บปุ๋ย (ถ้ามี)                                                                        |                   |
|                                 | แนบไฟล์*                                                                                                 | + เพีย            |
|                                 | ສຳດັບ ໃຟຄ໌ແນນ (Attached file)                                                                            |                   |
|                                 | 1 🔀 ป้าย ร้านเจิสำโยการเกษตร.pdf                                                                         | <b>¥</b> au       |

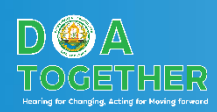

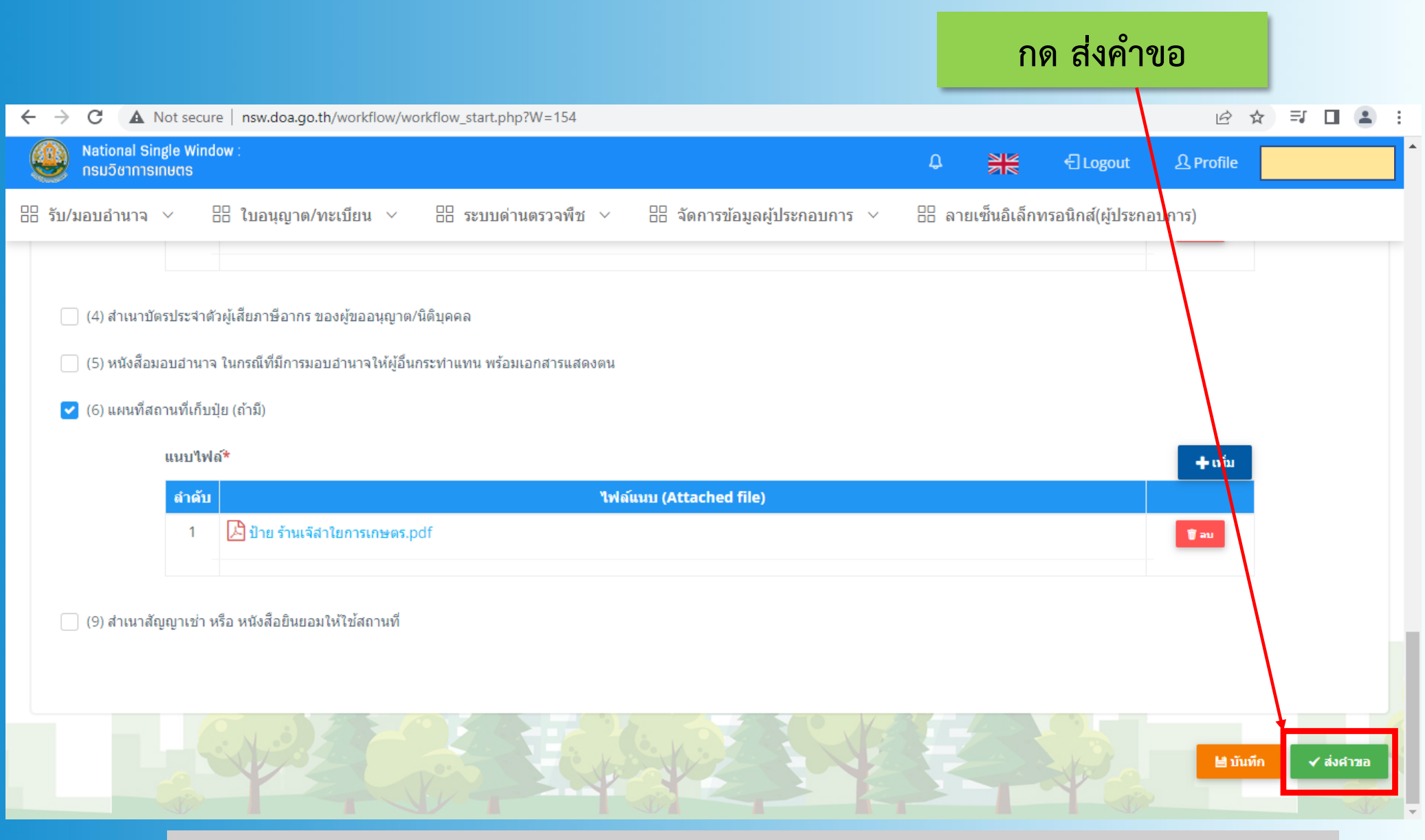

รอเจ้าหน้าที่ดำเนินการตรวจสอบ และออกใบแจ้งหนี้เพื่อชำระค่าธรรมเนียม

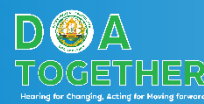